## Rendszerszintű Proxy beállítás MAC OS X alatt

E-források eléréséhez beiratkozott olvasók esetében otthonról is van lehetőség az SZTE Klebelsberg könyvtár WebProxy szolgáltatását igénybe véve (http és https). A könyvtár honlapján az E-szolgáltatások menüpont alatt a legutolsó, "E-források otthonról" pontban különféle böngészőkhöz és platformokhoz találhatunk leírást, többek között MAC OS X alatt futtatott Mozilla Firefox-hoz is. Ezen dokumentum rendszerszinten beállított Proxy-val foglalkozik Mac OS X alatt egy Yosemite rendszeren bemutatva a szükséges lépéseket.

## 1.

Rendszerszintű Proxy beállításához nyissuk meg a MAC OS X-ünk fogaskerék ikonnal jelzett **Rendszerbeállítások** felületét, majd katintsunk a **Hálózat** ikonra:

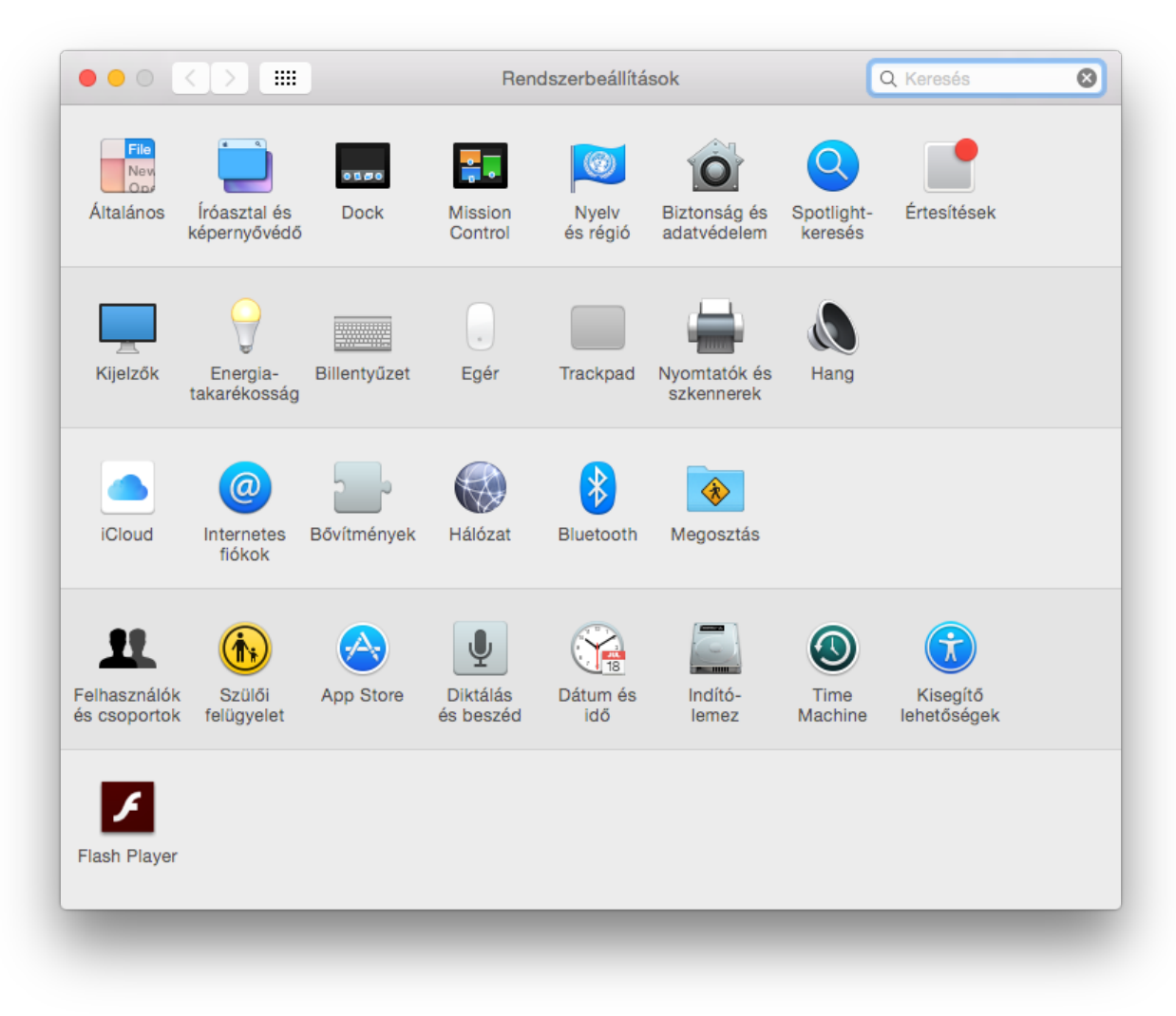

## 2.

A **Hálózat** beállításaira szolgáló felületen a zöld pöttyel jelzett aktívan használt hálózati kártyáinkra rákattintva az kékkel kijelölődik (esetünkben a wifi-t kell átkonfigurálni) és az így jobb oldalt aktívvá váló felületen kattintsunk a "**Haladó**" gombra.

|                                           | Hely: | Automatikus          |                                                                                      | 0                       |                          |     |
|-------------------------------------------|-------|----------------------|--------------------------------------------------------------------------------------|-------------------------|--------------------------|-----|
| Wi-Fi<br>Kapcsolódik                      |       | Állapot:             | Kapcsolódik                                                                          | Wi-Fi k                 | ikapcsolása              |     |
| Bluetooth PAN<br>Kapcsolódik              | 8     |                      | Wi-Fi kapcsolódik e<br>160.114.152.139 IP                                            | eduroam h<br>P-címmel r | elyhez és<br>endelkezik. |     |
| USB 2.0 TM Device<br>Nincs konfigurálva   | Color | Hálózat neve:        | eduroam                                                                              |                         | 0                        |     |
| Ethernet     Nem kapcsolódik     FireWire | <>    |                      | Kérdés új háló                                                                       | ózathoz c               | satlakozáskor            |     |
| Nem kapcsolódik                           | ¥ III |                      | történik. Ha nincs elérhető ismert hálózat,<br>kézzel kell kijelőlnie egy hálózatot. |                         |                          |     |
|                                           |       | 802.1X:              | Alapértelmezett                                                                      | 0                       | Kapcsolat bont           |     |
|                                           |       |                      | Hitelesítve ezzel: Pi<br>Kapcsolati idő: 00:0                                        | EAP (MSC<br>01:55       | HAPv2)                   |     |
| +   -   & -                               |       | 🗹 Wi-Fi-állapot megj | elenítése a menüs                                                                    | sorban                  | Haladó                   | ) ? |
|                                           |       | 0                    | - ( - 1-(-(                                                                          | 10-10-                  | 2044a Albala             |     |

## 3.

A "Haladó" gombra kattintással megjelenő felületen lépjünk a Proxyk fülre. A listából pipáljuk ki a HTTP és a HTTPS-es Proxy-t (biztonságos Webproxy-nak hívja). Adjuk meg a szerver nevét, ami: proxy.bibl.u-szeged.hu, a portszám 3128. Ezek a beállítások mind HTTP és mind HTTPS esetén azonosak, a mezőket ugyan úgy kell kitölteni, jelszavakat ne állítsunk be.

|   | Wi-Fi TCP/IP DNS                                                           | WINS 802.1X Proxyk Hardver                 |  |
|---|----------------------------------------------------------------------------|--------------------------------------------|--|
|   | Jelölje ki a konfigurálandó protokollt:                                    | Webproxyszerver                            |  |
| • | Automatikus proxyészlelés                                                  | proxy.bibl.u-szeged.hu : 3128              |  |
| • | <ul> <li>Automatikus proxykonfiguráció</li> <li>Webproxy (HTTP)</li> </ul> | A proxyszerver jelszót igényel             |  |
|   | <ul> <li>Biztonságos webproxy (HTTPS)</li> </ul>                           | Felhasználói név:                          |  |
|   |                                                                            | Jelszó:                                    |  |
| • | Műsorszóró proxy (RTSP)                                                    |                                            |  |
|   | Gopher-proxy                                                               |                                            |  |
|   | Egyszerű hosztnevek kizárása                                               |                                            |  |
|   | A proxybeállítások figyelmen kívül hag<br>esetén:                          | yása ezeknek a hosztoknak és doméneknek az |  |
|   | *.local, 169.254/16                                                        |                                            |  |
|   |                                                                            |                                            |  |
|   |                                                                            |                                            |  |
|   | 🗹 Passzív FT                                                               | P-mód (PASV) használata                    |  |

Ettől kezdve a Mozillát kivéve a Safari, Opera, Chrome stb. böngészők csak a **www.bibl.u-szeged.hu** megtekintésére használhatóak. Az oldal jelszót fog kérni, ekkor adjuk meg olvasójegyünk, vagy diákigazolványunk számát és a könyvtárban használatos, rendszerint születési dátumunkból konvertált jelszavunkat ebben a formában: 01-SEP-70 (ha megváltoztattuk ezt, és elfelejtettük volna, akkor visszaállítását a kölcsönzőben kérhetjük).